Sistema: Futura Mobile

Menu: Clientes

Referência: MOB01

Versão: 2019.10.07

**Como funciona:** É possível cadastrar e consultar clientes que serão utilizados nas vendas através do *Futura Mobile*.

Acesse o menu *Clientes* e o sistema permitirá a pesquisa de clientes já registrados ou a criação de um novo.

Para consultar basta selecionar a opção *Clientes* e o aplicativo listará todos os clientes cadastrados no *Futura Server*, conforme mostra imagem abaixo:

Como Cadastrar Clientes no Futura Mobile? - MOB01 | 1

×

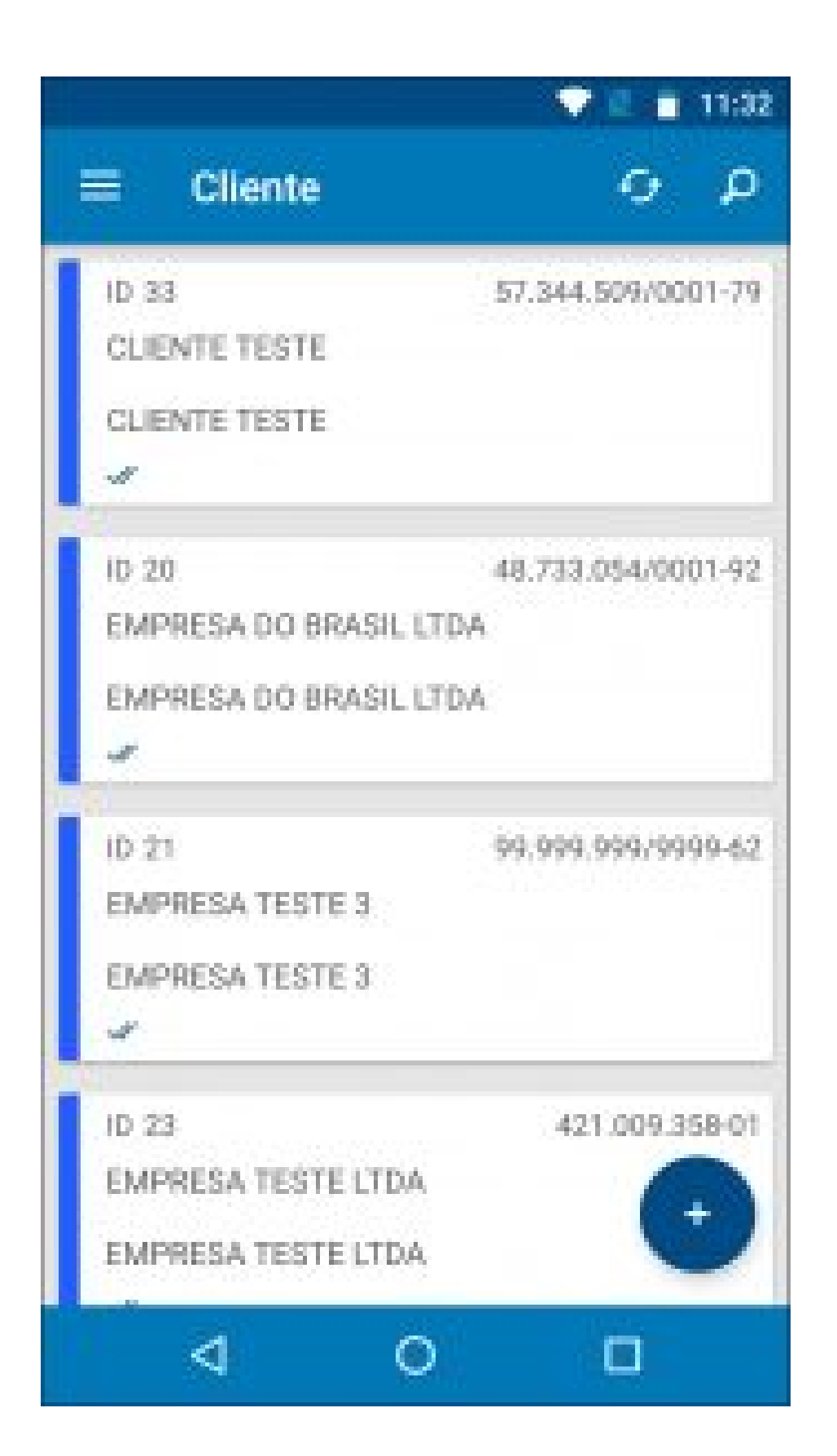

Para criar um cadastro selecione o botão + e o aplicativo abrirá a tela abaixo:

## Aba Cadastro

**Cadastro:** Esta aba contém informações básicas e obrigatórias a serem preenchidas , tais como: **CNPJ** , **I.E** (Inscrição estadual), **Razão social** e **Nome Fantasia**, sendo de extrema importância para vendas futuras por meio do Mobile:

×

|                                       |                 | <b>T</b>          | 11:35   |  |  |
|---------------------------------------|-----------------|-------------------|---------|--|--|
| ≡                                     | Cliente         |                   | •       |  |  |
| RESUMO                                | CADASTRO        | ENDEREÇO DE FATUR | RAMENTO |  |  |
| Status<br>Ativo                       |                 |                   | •       |  |  |
| Tipo<br>Físico                        |                 |                   | -       |  |  |
| Contribuinte<br>Não Contribuinte ICMS |                 |                   |         |  |  |
| Regime de Tributação<br>Nenhum        |                 |                   |         |  |  |
| CPF / C                               | NPJ             |                   |         |  |  |
| 126.132.205-38                        |                 |                   |         |  |  |
| I.E. / R.G.                           |                 |                   |         |  |  |
| 396302385                             |                 |                   |         |  |  |
| Razão Social                          |                 |                   |         |  |  |
| Empresa Ltda                          |                 |                   |         |  |  |
| Fantasia                              |                 |                   |         |  |  |
|                                       | $\triangleleft$ | 0 C               | ]       |  |  |

×

Além dos campos obrigatórios existem outros campos importantes a serem preenchidos como, por exemplo: o campo *Tipo* onde será definido se este cliente é físico ou jurídico. Caso o cliente seja jurídico deverá ser preenchido os campos abaixo:

**Regime de Apuração de ICMS**: Contendo as opções: Simples Nacional, Lucro Presumido, Lucro Real ou Nenhum.

**Contribuinte de ICMS:** Caso o cliente tenha Inscrição Estadual ele será contribuinte de ICMS caso contrário não será contribuinte.

## Aba Endereço de Faturamento

×

**Endereço de Fatura:** Através desta tela será possível cadastrar um endereço de fatura do determinado cliente, conforme mostra imagem abaixo:

| E Cliente                                                                                                    | 1             |
|----------------------------------------------------------------------------------------------------|---------------|
|                                                                                                    | <b>e</b> 0000 |
| 64290-548                                                                                                    | Q             |
| 1996-1997 - 1997 - 1997 |               |
| RUA                                                                                                    |               |
| 1.08peace                                                                                                    |               |
| SÃO MIGUEL                                                                                                    |               |
| Rectaul .                                                                                                    |               |
| 456                                                                                                    |               |
| here a                                                                                                    |               |
| Teresina                                                                                                    | _             |
|                                                                                                    |               |
| Congl.                                                                                                    | _             |
| <i>a</i>                                                                                                    |               |
| P1                                                                                                    | 1.7           |
| 1954 T2822244                                                                                                    | Q             |
| 1                                                                                                    | 100           |
| 94 : 1835L                                                                                                    | - u           |
| Section and the section of the section of the secti |               |
| in the second second second second second second second second second second second second second second second                                                                                                    |               |
|                                                                                                    |               |
| Ountartic                                                                                                    |               |
| tere concernance and                                                                                                    | 0             |
| (84) 3653-0187                                                                                                    |               |
|                                                                                                    |               |
| 0                                                                                                    |               |
| operations -                                                                                                    |               |
| 0.0780                                                                                                    |               |
| lo luie                                                                                                    |               |

**Curiosidade:** Adicionando o telefone do cliente e clicando no botão disponível ao lado do número o **Futura Mobile** permitirá que o usuário salve o número em seus contatos automaticamente, conforme exemplo abaixo:

### Aba Endereço de Entrega

**Endereço de Entrega:** Caso necessário é possível cadastrar um endereço diferente para a entrega dos produtos, para isso selecione o botão **Novo** e o aplicativo irá abrir a tela abaixo:

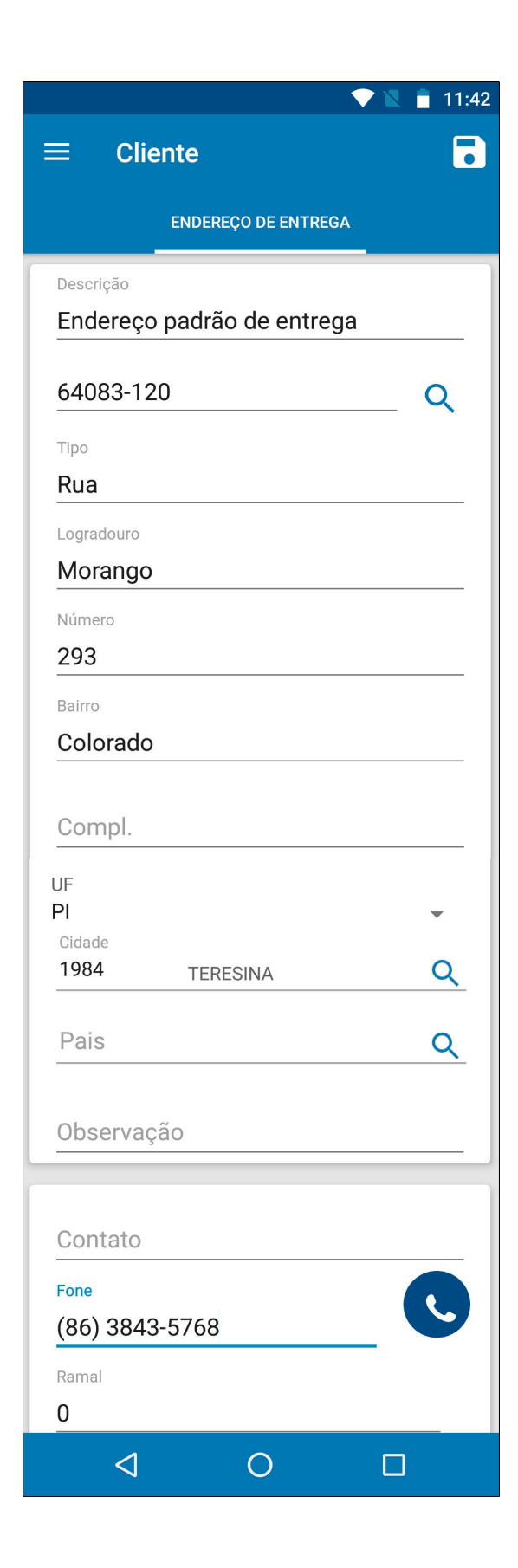

### Aba Outras Informações

**Outras Info:** Esta aba é utilizada para inserir informações adicionais manualmente relacionadas ao cliente, como por exemplo, um vendedor específico ou uma tabela de preço especial, conforme mostra imagem abaixo:

| <b></b>                     |              | <            | V 🛛 📋 | 11:44    |  |  |
|-----------------------------|--------------|--------------|-------|----------|--|--|
| ≡ Clie                      | nte          |              |       | •        |  |  |
| ENDEREÇO DE ENT             | <b>TREGA</b> | OUTRAS INFO. | NEGAT | IVAÇÃO   |  |  |
| Vendedor<br>201             | SIMO         | NE           |       | Q        |  |  |
| Vend. Externo<br><b>38</b>  | EXTE         | RNO TESTE    |       | Q        |  |  |
| Transportadora<br><b>24</b> | TRAN         | SPORTADORA   |       | ٩        |  |  |
| Tabela de Preço<br><b>7</b> | VARE         | JO           |       | Q        |  |  |
| Forma de Paga<br><b>2</b>   | 30 / 6       | 0 / 90       |       | ٩        |  |  |
| Região<br>1                 | REGIÂ        | ĂO ABC       |       | <u>Q</u> |  |  |
| Grupo de Vendas             |              |              |       |          |  |  |
| 4                           |              | 0            |       |          |  |  |

# Aba Negativação:

**Negativação:** Caso este cliente esteja negativado o aplicativo irá mostrar, conforme exemplo abaixo:

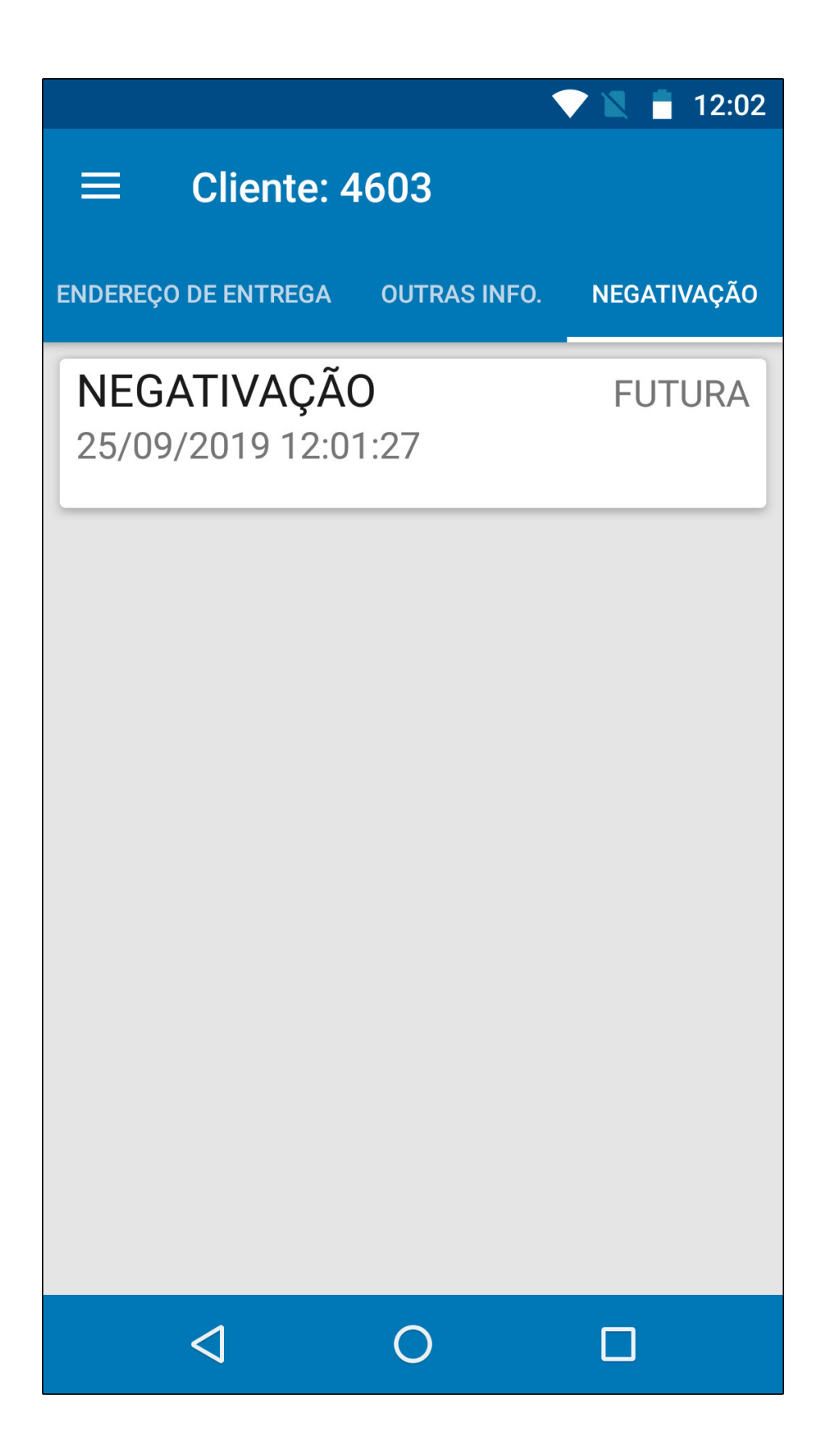

Finalize a operação clicando no botão **Salvar**.